# Bedienungsanleitung

# **INSYG CLOUD**

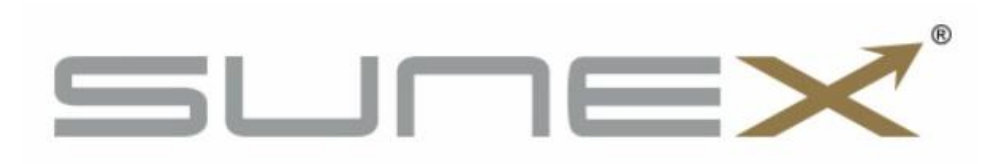

V 1.02 v17\_04\_2023

## Inhaltsverzeichnis

| Einleitung                                              | 4  |
|---------------------------------------------------------|----|
| Warnhinweise                                            | 4  |
| 1. Beschreibung des Reglers                             | 5  |
| 2. Erste Anbindung an das Insyg-Cloud-System            | 6  |
| 3. Konto Erstellung                                     | 8  |
| 4. Internet-System                                      | 9  |
| 4.1. Anzeigen von Informationen im Web-System           | 10 |
| 4.2 Installationssteuerung                              | 10 |
| 5. Warnungsmeldungen und Fehler INSYG CLOUD-Regler.     | 11 |
| 6. Installation Schema Insyg Cloud                      | 12 |
| 6.1. Anschluss an die Wärmepumpe Nexus Split EVI        | 12 |
| 6.2. Anschluss an Wärmepumpen NEXUS M PRO i NEXUS M EVI | 13 |
| 7. Technische Parameter                                 | 13 |
|                                                         |    |

#### Einleitung

Die Bedienungsanleitung vor der Benutzung des Geräts lesen. Der Hersteller haftet nicht für Schäden, die durch unsachgemäßen Gebrauch des Geräts entstehen.

#### Warnhinweise

- Stromführende elektrische Geräte. Vor jeder Verkabelung, Installation des Geräts usw. sicherstellen, dass der Regler nicht an das Stromnetz angeschlossen ist.
- Die Installation sollte von einer Person durchgeführt werden, die über eine entsprechende Elektrozulassung verfügt.
- Der Regler ist nicht für den Gebrauch durch Kinder bestimmt.

#### Achtung

- Blitzschlag kann das Steuergerät beschädigen, daher muss das Steuergerät während eines Gewitters durch Ziehen des Netzsteckers aus der Steckdose vom Netz getrennt werden.
- Das Steuergerät darf nicht missbraucht werden.
- Vor und während der Heizperiode muss der technische Zustand der Leitungen überprüft werden. Die Anschlüsse der Reglers müssen überprüft werden, der Regler muss von Staub und anderen Verunreinigungen gereinigt werden.

#### **1. Beschreibung des Reglers**

Der Insyg Cloud Regler bietet eine Internetverbindung für Sunex Wärmepumpen zur Cloud unter https://cloud.insyg.pl. Dadurch kann der Benutzer die Wärmepumpe im System von überall aus steuern und die Einstellungen nach Bedarf ändern.

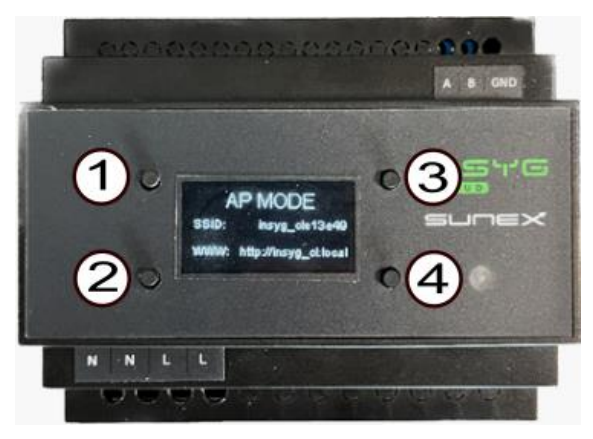

| Klemme | Beschreibung                                                   |
|--------|----------------------------------------------------------------|
| N, L   | Stromzufuhr 230VAC, 50 Hz.                                     |
| А, В,  | Kommunikationsanschluss RS485 für die Datenübertragung von der |
| GND    | Wärmepumpe. G - Erdungsklemme. Für NEXUS M PRO/NEXUS SPLIT     |
|        | Wärmepumpen: A- + "plus", B "minus".                           |
| 1      | Navigationstaste, Sollwert erhöhen                             |
| 2      | Navigationstaste, Sollwert verringern                          |
| 3      | Bestätigungs-Taste, Menü aufrufen                              |
| 4      | Exit-Taste                                                     |

Durch längeres Drücken der Taste (3) wird die Registerkarte SETUP aufgerufen.

Nach dem Einstieg in den Konfigurationsmodus mit den Tasten(1) und (2) den zu ändernden Paramater auswählen und anschließend die Auswahl bestätigen (3).

Nach dem Bestätigen der Auswahl wird der zu ändernde Parameter mit einem rechteckigen Rahmen hervorgehoben. Der Wert des ausgewählten Parameters kann durch Drücken der Taste (1) zum Erhöhen und der Taste (2) zum Verringern des Wertes geändert werden.

Der Bearbeitungsmodus kann durch Drücken der Taste (4) verlassen werden und der Konfigurationsmodus kann durch erneutes Drücken der Taste verlassen werden, um in den Betriebsmodus des Moduls zu gelangen. Parameter auf der Registerkarte SETUP.

| Parameter  | Beschreibung                                                              |  |  |
|------------|---------------------------------------------------------------------------|--|--|
| Pumpen-Typ | Der Typ der Wärmepumpe, mit der das Modul arbeitet. Wählen Sie das        |  |  |
|            | entsprechende Pumpenmodell, an das das INSYG CLOUD Modul                  |  |  |
|            | angeschlossen ist.                                                        |  |  |
| Adresse    | Die Netzwerk-Adresse des Wärmepumpenreglers (Modbus-Slave).               |  |  |
| Baudrate   | Baudrate der Kommunikation mit dem Wärmepumpenregler. Der                 |  |  |
|            | Parameterwert muss je nach Wärmepumpenmodell eingestellt werden           |  |  |
|            | Nexus Split EVI 19200                                                     |  |  |
|            | Nexus M PRO 19200                                                         |  |  |
|            | Nexus M EVI 9600                                                          |  |  |
| Action     | Durch Einstellen des entsprechenden Wertes und anschließendes             |  |  |
|            | Verlassen des Bearbeitungsmodus wird der Parameter Aktion                 |  |  |
|            | zurückgesetzt und anschließend eine vom eingegebenen Wert abhängige       |  |  |
|            | Aktion ausgeführt.                                                        |  |  |
|            | 0005 - Neustart des Gerätes.                                              |  |  |
|            | 0010 - Zurücksetzen der Geräteeinstellungen und Neustart im               |  |  |
|            | Startmodus                                                                |  |  |
|            | 0018- Aktualisierung der Firmware des Geräts.                             |  |  |
| ID         | Lösegeld für die eindeutige Identifikation des Insyg Cloud Geräts/ der    |  |  |
|            | Insyg Cloud – Installation- wird für die Registrierung beim Cloud -System |  |  |
|            | benötigt .                                                                |  |  |
| Firmware   | Lesefeld zum Ablesen der Version der im Insyg Cloud-Zugangsmodul          |  |  |
|            | installierten Software.                                                   |  |  |

#### 2. Erste Anbindung an das Insyg-Cloud-System

- Anschluss des INSYG CLOUD-Geräts an den Wärmepumpenregler (A- "+ plus", B- "minus" O- GND)
- 2. Schließen die Stromversorgung an den INSYG CLOUD-Regler an.
- Auf dem Smartphone oder Computer nach einem WIFI-Netzwerk suchen, dessen Name auf dem Bildschirm des Steuergeräts im Feld SSID angezeigt wird, und eine Verbindung damit herstellen.

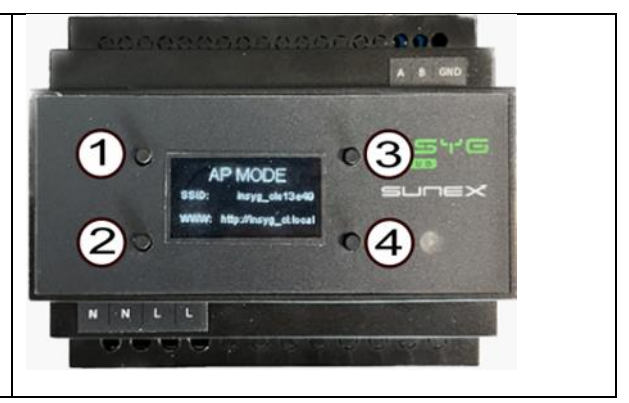

| <ol> <li>Den auf dem Bildschirm des Reglergeräts<br/>im Feld WWW angegebenen Link im<br/>Webbrowser eingeben:<br/>http.//insyg_cl.local</li> </ol>                             |                                  |
|----------------------------------------------------------------------------------------------------|----------------------------------|
| 5. Die entsprechende Wärmepumpe, die im                                                                                                    |                                  |
| Feld verfügbar ist, auswählen:                                                                                                    | Heat Pump                        |
| Pumpentyp:                                                                                                    | Pump type: Nexus Split S10 Evi 0 |
| -Nexus Split EVI                                                                                                    | Address: 1<br>Baudrate: 9600 o   |
| -Nexus M Pro                                                                                                    | WiEi                             |
| -Nexus M Evi                                                                                                    | VIII I                           |
|                                                                                                    | Password:                        |
| 6. Baudrate auswählen                                                                                                    | ID Settings                      |
| -Nexus M PRO 1200                                                                                                    | ir Settings                      |
| -Nexus M EVI 19200                                                                                                    | IP:<br>Gateway:                  |
| -Nexus Split EVI 9600                                                                                                    | Netmask:                         |
| 7 Im Dasswort Fold, das Dasswort für diasos                                                                                                    | DHCP:                            |
| 7. IIII Passwort Feld, das Passwort für dieses                                                                                                    | SAVE                             |
| Netzwerk eingeben                                                                                                    |                                  |
| 8. Speichern klicken                                                                                                    | AA insyg_cl.local C              |
| Nach diesem Schritt kann der Computer oder<br>das Smartphone in das WIFI-Netzwerk des<br>Kunden geschaltet werden, um ein Cloud-<br>Konto https://cloud.insyg.pl einzurichten. |                                  |
| 9. Am INSYG CLOUD-Regler das                                                                                                    | •0                               |
| entsprechende Pumpenmodell im Feld                                                                                                    | Pump type: M14P                  |
| Pumpentyp einstellen.                                                                                                    | Address: 1                       |
| 10. Adresse :1                                                                                                    | Address.                         |
| die passende Modbus-Baudrate gewählt                                                                                                    | Baud Rate. 19200                 |
|                                                                                                    |                                  |
| -Nexus Split EVI 19200                                                                                                    |                                  |
| -Nexus M PRO 19200                                                                                                    |                                  |
| -Nexus M EVI 9600                                                                                                    |                                  |
|                                                                                                    |                                  |

### 3. Konto Erstellung

| <ol> <li>1. Eingabe der Adresse in das<br/>Browserfeld https://cloud.insyg.pl</li> <li>2. Kein Konto? -den Hyperlink wählen</li> </ol>                                      | Anmeldung                                                                                                    |
|----------------------------------------------------------------------------------------------------|----------------------------------------------------------------------------------------------------|
|                                                                                                    | Email                                                                                                    |
|                                                                                                    | Passwort 🔇                                                                                                    |
|                                                                                                    | Passwort vergessen Anmelden Haben Sie kein Konto?                                                                                                    |
| <ol> <li>REGISTRIERUNG</li> <li>EMAIL: E-Mail angeben</li> <li>Passwort: Finstellung des Passworts für</li> </ol>                                                           | Registrierung                                                                                                    |
| das Insyg-Cloud-System<br>- Wiederholung des Passworts:                                                                                                    | Email                                                                                                    |
| 4. Das Passwort muss mindestens                                                                                                    | Passwort                                                                                                    |
| enthalten:<br>- 8 Zeichen                                                                                                    | Passwort wiederholen 🤇                                                                                                    |
| - 1 Großbuchstabe<br>- 1 Zahl<br>- 1 Sonderzeichen (z.B.:@,#,\$)                                                                                                    | <ul> <li>E-Mail Adresse eingeben</li> <li>Das Passwort muss mindestens 8<br/>Zeichen enthalten</li> <li>Das Passwort muss mindestens<br/>einen Großbuchstaben enthalten</li> <li>Das Passwort muss mindestens 1<br/>Ziffer enthalten</li> <li>Das Passwort muss mindestens 1<br/>Spezialzeichen enthalten</li> </ul> |
|                                                                                                    | Haben Sie bereits ein Konto? Registrieren                                                                                                    |
| 5. Ein Aktivierungslink für Ihr INSYG<br>CLOUD-Konto wird an die von Ihnen<br>angegebene E-Mail-Adresse gesendet auf<br>die grüne Schaltfläche Konto aktivieren<br>Klicken. | Willkommen bei InsygCloud!<br>Um die Registrierung abzuschließen,<br>bitte auf das Banner klicken:                                                                                                    |
|                                                                                                    | Konto aktivieren                                                                                                    |

| 6. Über die Schaltfläche "Anlagen<br>hinzufügen" das Gerät zum Insyg-Cloud-<br>Konto hinzufügen                                                                                                    | Sortieren                                                                                                    |
|----------------------------------------------------------------------------------------------------|----------------------------------------------------------------------------------------------------|
| <ul> <li>7. Um die korrekte Seriennummer (ID)<br/>auf der INSYG CLOUD-Steuerung<br/>einzugeben, muss das Menü der</li> <li>Steuerung mit der Taste "3" aufgerufen<br/>und dann mit den Tasten 1 oder 2 das</li> <li>Feld ID gesucht und die erzeugte</li> <li>Zeichenfolge in das Feld Seriennummer<br/>im Browser eingegeben werden.</li> <li>9. Unter Name den Namen des Geräts<br/>eingeben.</li> <li>10. Feld Modell das Pumpenmodell<br/>auswählen, an die das INSYG CLOUD<br/>angeschlossen ist.</li> </ul> | Action: 0<br>D: f412fae08c84<br>Fmw ver.: 0.0.24<br>Construction: Benutzer<br>Seriennummer*<br>Name<br>Modell<br>Nexus Split EVI<br>Abbrechen<br>Hinzufügen |

#### 4. Internet-System

Das integrierte und einfach zu bedienende Internetsystem bietet einen direkten Einblick in den Status und den Betrieb von Wärmepumpe und hydraulischen Anlage.. Der INSYG CLOUD-Regler sendet Daten über das Modbus-Protokoll an das Internet-System.

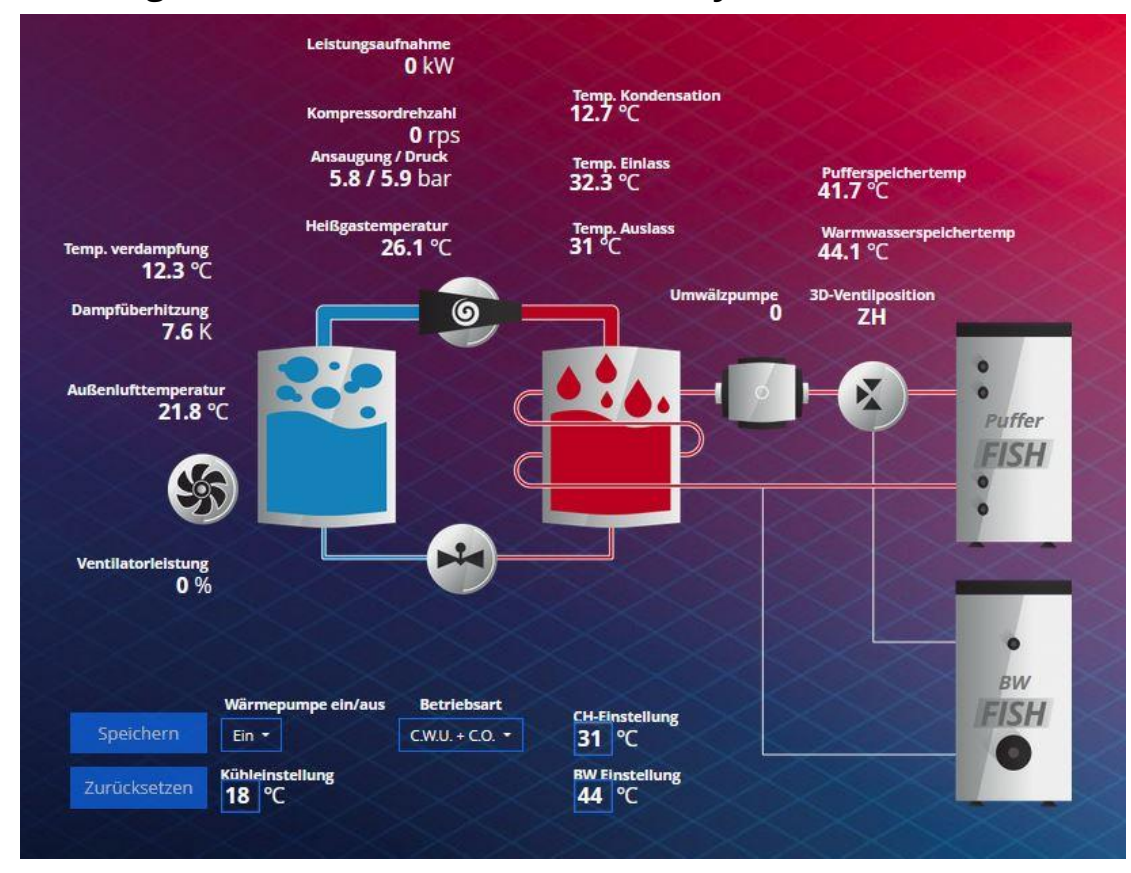

#### 4.1. Anzeigen von Informationen im Web-System

#### 4.2 Installationssteuerung

Steuerung und Anzeige des Hydraulikbetriebs bei NEUXS- Pumpenmodellen M Pro und NEXUS M EVI verfügbar.

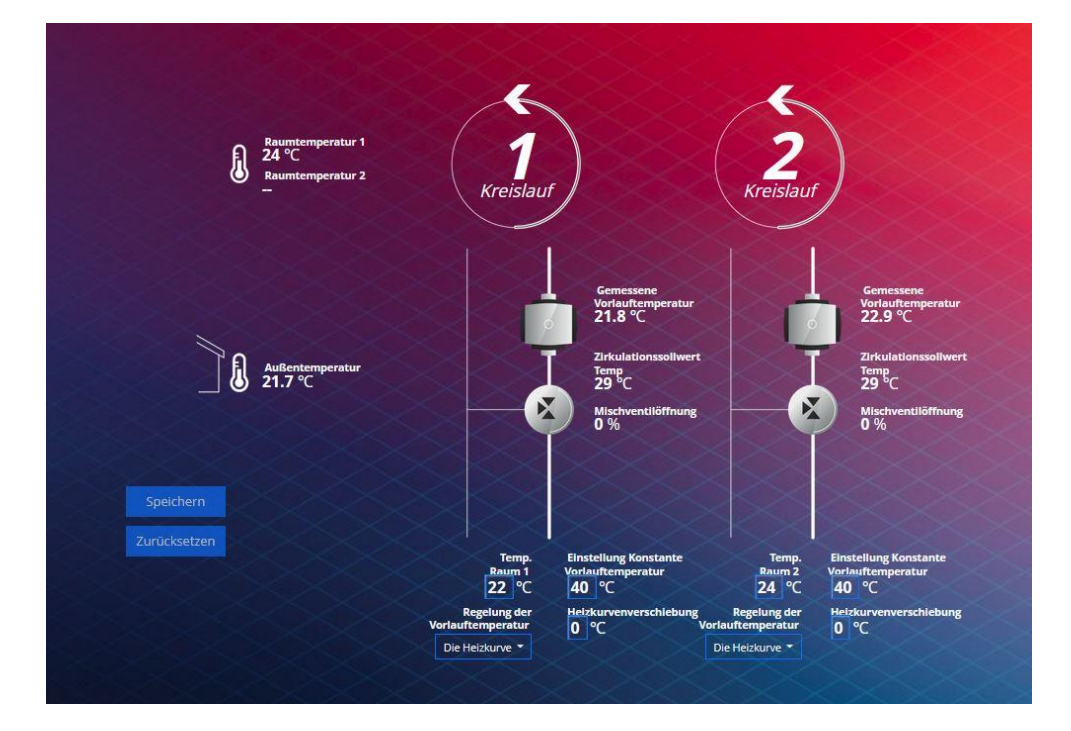

# 5. Warnungsmeldungen und Fehler INSYG CLOUD-

### Regler.

| Fehlercode | Beschreibung des Fehlers    |  |
|------------|-----------------------------|--|
| E.1        | Taste gedrückt/gesperrt (1) |  |
| E.2        | Taste gedrückt/gesperrt (2) |  |
| E.3        | Taste gedrückt/gesperrt (3) |  |
| E.4        | Taste gedrückt/gesperrt (4) |  |

| Meldung        | Beschreibung der Meldung                                                        |  |  |
|----------------|---------------------------------------------------------------------------------|--|--|
| Cloud Offling  | Cloud-Verbindungsfehler - in den meisten Fällen bedeutet dies, dass das         |  |  |
| Cloud Offinie  | Gerät/Lokalnetz nicht auf das Internet zugreifen kann.                          |  |  |
|                | Verbindungsfehler mit dem WLAN-Zugriffspunkt. Die Meldung kann darauf           |  |  |
| WLAN Error     | hinweisen, dass das Gerät an der Grenze der WLAN-Reichweite arbeitet            |  |  |
|                | (Kommunikationsausfall) oder dass der WLAN-Zugangspunkt                         |  |  |
|                | deaktiviert/beschädigt wurde. Die Meldung, die bei der ersten Inbetriebnahme    |  |  |
|                | des konfigurierten Moduls angezeigt wird, kann auch auf ein falsch eingegebenes |  |  |
|                | Passwort hinweisen.                                                             |  |  |
|                | Kommunikationsfehler mit dem Wärmepumpenregler. Die Ursache für diesen          |  |  |
| Heat Pump Err1 | Fehler kann ein Verdrahtungsfehler oder ein Fehler in der Konfiguration der     |  |  |
|                | Kommunikationsparameter (Adresse, Baudrate) sein.                               |  |  |
|                | Inkonsistenz Fehler bei der Auswahl des Wärmepumpentyps (die abgerufenen        |  |  |
| Heat Pump Err2 | Daten entsprechen nicht den vom eingestellten Wärmepumpentyp                    |  |  |
|                | ausgegebenen Daten).                                                            |  |  |

# 6. Installation Schema Insyg Cloud

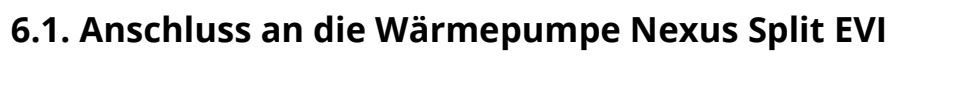

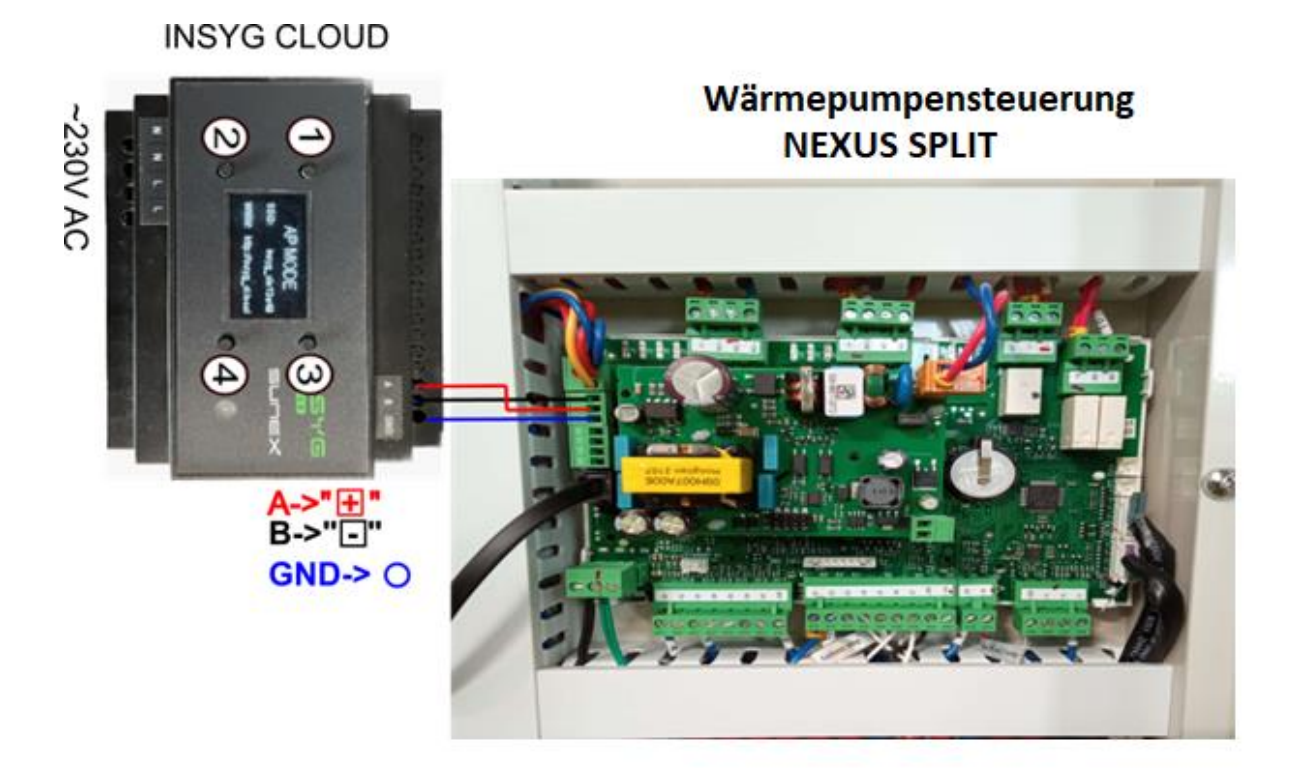

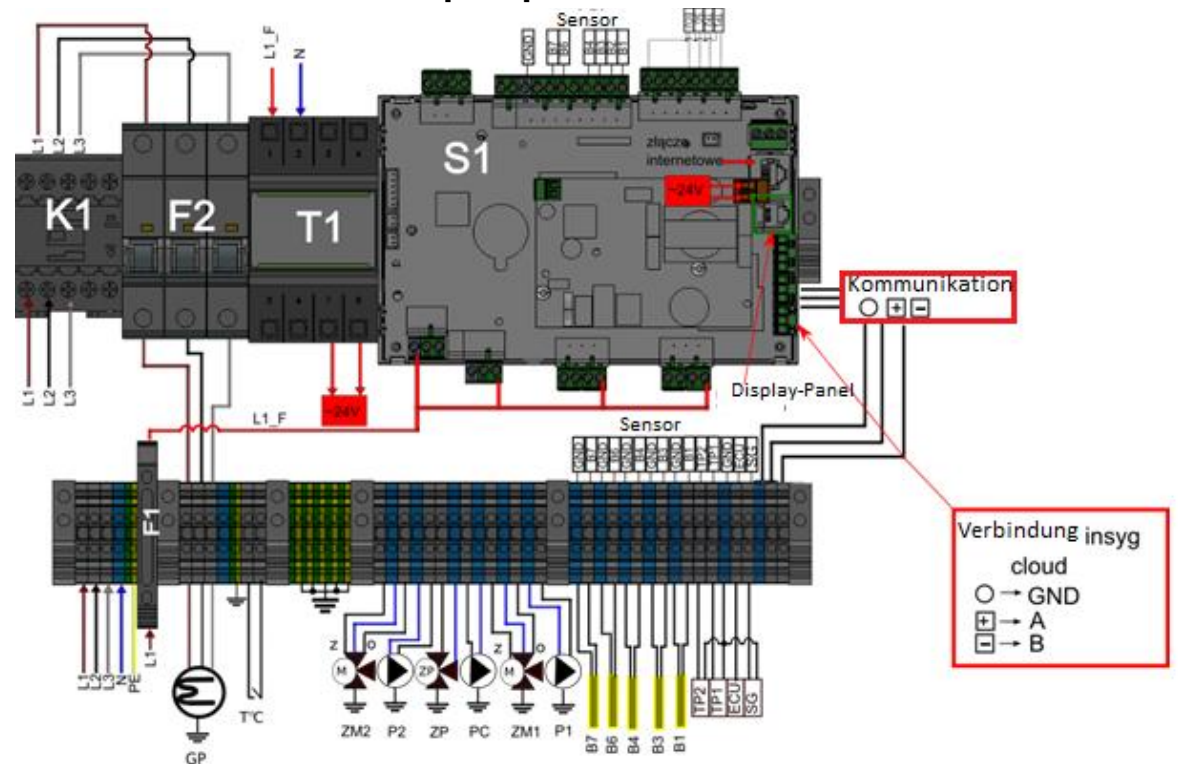

6.2. Anschluss an Wärmepumpen NEXUS M PRO i NEXUS M EVI

### 7. Technische Parameter

| Versorgungsspannung der Module                | 230VAC ±10%, 50Hz                         |
|-----------------------------------------------|-------------------------------------------|
| Leistungsaufnahme des Moduls                  | max. 3VA                                  |
| Kommunikation                                 | WLAN: 802.11 b/g/n                        |
|                                               | RS485 (8N1, Modbus RTU)                   |
| Umgebungstemperatur des Betriebsreglers       | 0°C45°C                                   |
| Umgebungstemperatur des gespeicherten Reglers | 0 °C …50 °C                               |
| Luftfeuchtigkeit für den Regler im Betrieb    | Max 80% Für 25 °C (kein<br>Kondenswasser) |
| Maximale Installationshöhe                    | < 2000m m ü. M.                           |

#### Kontakt zum Hersteller:

SUNEX S.A.

47-400 Racibórz

Piaskowa Straße 7

+48 32 414 92 12

+48 32 414 92 13

info@sunex.pl

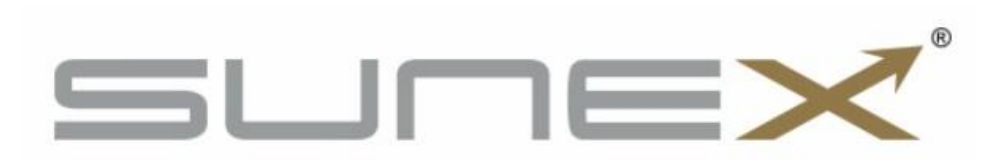